Instituto Tecnológico Superior de San Andrés Tuxtla Examen Parcial: Unidad 1 Octavo semestre: 805 A Materia módulo de especialidad: Ecommerce. Docente: L.A. Carlos de Jesús Morteo Peña. Firma: ChamBD Alumno: Anghi Rustamante Fiscal . Firma: Fecha: 25/02/25 1. ¿En qué año se lanzó el primer banner publicitario en la web? a) 1990 b) 1994 c) 1998 d) 2000 2. ¿Qué evento marcó el inicio del marketing en video en 2006? a) La fundación de Google b) La adquisición de YouTube por Google c) El lanzamiento de Instagram d) La creación de Facebook 3. ¿Qué característica define al Marketing 470 según Philip Kotler? a) Enfoque en la publicidad tradicional (b) Revolución digital de los negocios c) Uso exclusivo de redes sociales d) Eliminación de la personalización 4. ¿Cuál fue el primer paso en la historia del comercio electrónico? a) La creación de Amazon (b) Las ventas por catálogo en los años 20 y 30 c) El lanzamiento de la primera tarjeta de crédito d) La invención del Internet 5. ¿Qué herramienta se utiliza para monitorear las tasas de apertura, clics y conversiones en email marketing? a) Google Analytics b) WordPress (c) Herramientas de automatización de email/ d) Infografías 6. ¿Qué plataforma es más adecuada para el marketing B2B según el archivo de herramientas digitales? a) Instagram b) LinkedIn c) Facebook (d) TikTok) 7. ¿Qué año marcó el inicio de la analítica de datos en el marketing digital? a) 2015 b) 2018 c) 2020 d) 2022 8. ¿Qué tecnología revolucionó las transacciones electrónicas en la década de 1970? a) El lanzamiento de la primera tarjeta de crédito b) La creación del Electronic Data Interchange (EDI) c) La invención del World Wide Web d) La conexión de una televisión doméstica a una línea computarizada 9. ¿Qué estrategia es clave en el Marketing 4.0 para conectar con los clientes? a) Publicidad masiva en televisión (b) Relaciones horizontales y menos jerarquía d) Eliminación de las redes sociales c) Uso exclusivo de email marketing 10. ¿Qué herramienta es esencial para el análisis de datos en marketing digital? a) WordPress b) Google Analytics c) Instagram d) TikTok 11. ¿Qué plataforma es conocida por su enfoque en el marketing visual y el engagement con la audiencia? a) LinkedIn b) Twitter (c) Instagram d) Facebook 12. ¿Qué tendencia en el comercio electrónico se espera que sea fundamental en el futuro según el archivo de la historia del comercio electrónico? a) Publicidad en televisión (b) SEO para ecommerce) c) Eliminación de los móviles d) Uso exclusivo de catálogos físicos 13. ¿Qué característica del Marketing 4.0 se enfoca en la inclusión y la eliminación de barreras demográficas? a) Poder horizontal b) Decisiones individuales (c) Inclusión d) Automatización 14. ¿Qué plataforma es ideal para la generación de leads en el ámbito profesional? a) TikTok (b) LinkedIn) c) Instagram d) Facebook 15. ¿Qué herramienta se utiliza para crear contenido de audio, ideal para viajes o multitarea? a) Infografías b) Podcasts c) Vídeos d) Blogs

Instituto Tecnológico Superior de San Andrés Tuxtla Examen Parcial: Unidad 1 Octavo semestre: 805 A Materia módulo de especialidad: Ecommerce. Docente: L.A. Carlos de Jesús Morteo Peña. Firma: Alumno: <u>Alumno: Alumno: Alum</u>

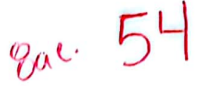

1\_\_\_\_. Fecha: 25 Teb 25

1. ¿En qué año se lanzó el primer banner publicitario en la web?

- a) 1990 (a) 1994 c) 1998 d) 2000
- 2. ¿Qué evento marcó el inicio del marketing en video en 2006?
- a) La fundación de Google b) La adquisición de YouTube por Google
- c) El lanzamiento de Instagram d) La creación de Facebook
- 3. ¿Qué característica define al Marketing 4?0 según Philip Kotler?
- a) Enfoque en la publicidad tradicional b) Revolución digital de los negocios
- c) Uso exclusivo de redes sociales d) Eliminación de la personalización
- 4. ¿Cuál fue el primer paso en la historia del comercio electrónico?
- a) La creación de Amazon (b) Las ventas por catálogo en los años 20 y 30
- c) El lanzamiento de la primera tarjeta de crédito d) La invención del Internet

5. ¿Qué herramienta se utiliza para monitorear las tasas de apertura, clics y conversiones en email marketing?

a) Google Analytics b) WordPress c) Herramientas de automatización de email d) Infografías

6. ¿Qué plataforma es más adecuada para el marketing B2B según el archivo de herramientas digitales?

a) Instagram b) LinkedIn c) Facebook d) TikTok

7. ¿Qué año marcó el inicio de la analítica de datos en el marketing digital? a) 2015 b) 2018 c) 2020 d) 2022

8. ¿Qué tecnología revolucionó las transacciones electrónicas en la década de 1970?

a) El lanzamiento de la primera tarjeta de crédito

b) La creación del Electronic Data Interchange (EDI)

c) La invención del World Wide Web

d) La conexión de una televisión doméstica a una línea computarizada/

9. ¿Qué estrategia es clave en el Marketing 4.0 para conectar con los clientes?

a) Publicidad masiva en televisión b) Relaciones horizontales y menos jerarquía

c) Uso exclusivo de email marketing d) Eliminación de las redes sociales 10. ¿Qué herramienta es esencial para el análisis de datos en marketing digital?

a) WordPress b) Google Analytics c) Instagram d) TikTok

11. ¿Qué plataforma es conocida por su enfoque en el marketing visual y el engagement con la audiencia?

a) LinkedIn b) Twitter () Instagram d) Facebook

12. ¿Qué tendencia en el comercio electrónico se espera que sea fundamental en el futuro según el archivo de la historia del comercio electrónico?

a) Publicidad en televisión. b) SEO para ecommerce c) Eliminación de los móviles d) Uso exclusivo de catálogos físicos

13. ¿Qué característica del Marketing 4.0 se enfoca en la inclusión y la eliminación de barreras demográficas?

a) Poder horizontal\_b) Decisiones individuales c) Inclusión d) Automatización 14. ¿Qué plataforma es ideal para la generación de leads en el ámbito profesional?

a) TikTok b) LinkedIn c) Instagram d) Facebook

15. ¿Qué herramienta se utiliza para crear contenido de audio, ideal para viajes o multitarea?

a) Infografias b) Podcasts () Vídeos d) Blogs

#### LISTA DE COTEJO PARA PROYECTO

|                                                              |                                                                             | DATOS GENE                                                            | RALES                            |                                  |                                                                    |
|--------------------------------------------------------------|-----------------------------------------------------------------------------|-----------------------------------------------------------------------|----------------------------------|----------------------------------|--------------------------------------------------------------------|
| Nombre del (a) alun                                          | nno (a): KENIA SARAHI C                                                     | LEA CATEMAXCA                                                         |                                  |                                  |                                                                    |
| GRUPO:                                                       | 805-A                                                                       | CARRERA:                                                              | LICE                             | NCIATURA                         | A EN ADMINISTRACION                                                |
|                                                              | NOLÓGICO SUPERIOF                                                           | R DE SAN ANDRÉS TU                                                    | KTLA                             | NOMBRE I<br>UNIDAD: 4            | DEL CURSO: ECOMMERCE .                                             |
| NOMBRE DEL D                                                 | OCENTE: L.A. CARLO                                                          | S DE JESUS MORTEO                                                     | PEÑA                             | FIRMA DEI                        | L DOCENTE                                                          |
|                                                              | DATOS                                                                       | GENERALES DEL PRO                                                     | CESO DE                          | EVALUACIÓN                       |                                                                    |
| PRODUCTO:<br>PROYECTO<br>TIENDA DE ECC                       | PRESENTACION<br>DMMERCE                                                     | FECHA: 2025-05-27                                                     |                                  | PERIODO E<br>2025                | SCOLAR: FEBRERO-JUNIO                                              |
|                                                              |                                                                             | INSTRUCCIONES DE                                                      | APLICACI                         | ÓN                               |                                                                    |
| Revisar las activio<br>caso contrario ma<br>saber cuáles son | dades que se solicitan<br>arque "NO". En la colur<br>las condiciones no cun | y marque con una X e<br>nna "OBSERVACIONE<br>nplidas, si fuese necesa | n los apai<br>S" escriba<br>rio. | rtados "SI" cu<br>a indicaciones | ando la evidencia se cumple; en<br>s que puedan ayudar al alumno a |
| VALOR DEL                                                    | CARACTERÍSI<br>(REA                                                         | TICA A CUMPLIR<br>CTIVO)                                              | CL                               | JMPLE                            | OBSERVACIONES                                                      |
| REACTIVO                                                     |                                                                             | ,                                                                     | SI                               | NO                               |                                                                    |
| 5 %                                                          | NOMBRE DEL PROYE                                                            | СТО                                                                   | x                                |                                  |                                                                    |
| 6%                                                           | JUSTIFICACIÓN DEL F                                                         | PROYECTO                                                              | X                                |                                  |                                                                    |
| 20%                                                          | VENTAJAS COMPETIT                                                           | TIVAS                                                                 | х                                |                                  |                                                                    |
| 10%                                                          | ANALISIS FODA                                                               |                                                                       | х                                |                                  |                                                                    |
| 9%                                                           | ESTRUCTURA LOGIST                                                           | x                                                                     |                                  |                                  |                                                                    |
| 20%                                                          | VIABILIDAD DE EXPO                                                          | RTACION                                                               | ХХ                               |                                  |                                                                    |
| 20%                                                          | DETERMINACIÓN DE                                                            | EL PAIS A EXPORTAR                                                    |                                  |                                  |                                                                    |
| 10%                                                          | FUENTES DE FINANC<br>fuente de financiami<br>justificándola)                | IAMIENTO (Citar la<br>ento que utilizarán                             | x                                |                                  |                                                                    |
| 100%                                                         |                                                                             | CALIFICACION                                                          | 100                              |                                  |                                                                    |

OLEA CATEMAXCA KENIA SARAÍ

# CARRERA:

LIC.EN ADMINISTRACIÓN

# GRADO Y GRUPO :

805-A

ŒŒŒŒŒŒŒŒŒŒŒŒŒŒ

ASIGNATURA:

**E-COMMERCE** 

DOCENTE :

CARLOS DE JESÚS MORTEO PEÑA

**ACTIVIDAD:** 

PRESENTACIÓN DE TRABAJO FINAL

- PROYECTO DE REPOSTERÍA DIGTAL
- NOMBRE DEL PROYECTO: REPOSTERÍA "BOCADITOS DEL AMOR "

#### • SLOGAN: iii BOCADOS SUAVES Y TIERNOS ....HECHOS CON AMOR SINCEROiii

Este proyecto surge del deseo de compartir dulzura y emociones a través de postres hechos en casa. "Bocaditos del Amor" nace como una forma de emprender con el corazón y llevar alegría a cada bocado.

## PROCESOS REALIZADOS PARA LLEVAR ACABO LA PAGINA :

#### 🔹 PASO 1: SELECCIÓN DEL NOMBRE Y EL SLOGAN

En esta primera etapa decidí cómo quería que se llamara mi repostería. Elegí el nombre <u>"Bocaditos del Amor</u>" porque refleja ternura, dulzura y cariño. También creé el slogan: "¡¡¡Bocados suaves y tiernos... hechos con amor sincero!!!", porque quería transmitir que cada producto está hecho con dedicación y sentimiento.

### PASO 2: CREACIÓN DEL LOGOTIPO

Consulté la página <u>Logo.com</u> para diseñar el logotipo de mi tienda. Busqué opciones que reflejaran el estilo dulce y romántico de *Bocaditos del Amor*. Elegí colores suaves y elementos visuales que transmitieran ternura, amor y repostería, para que la imagen representara perfectamente la esencia de mi marca. Hice combinación de colores, y añadí figuras, imágenes e iconos referentes a una repostería.

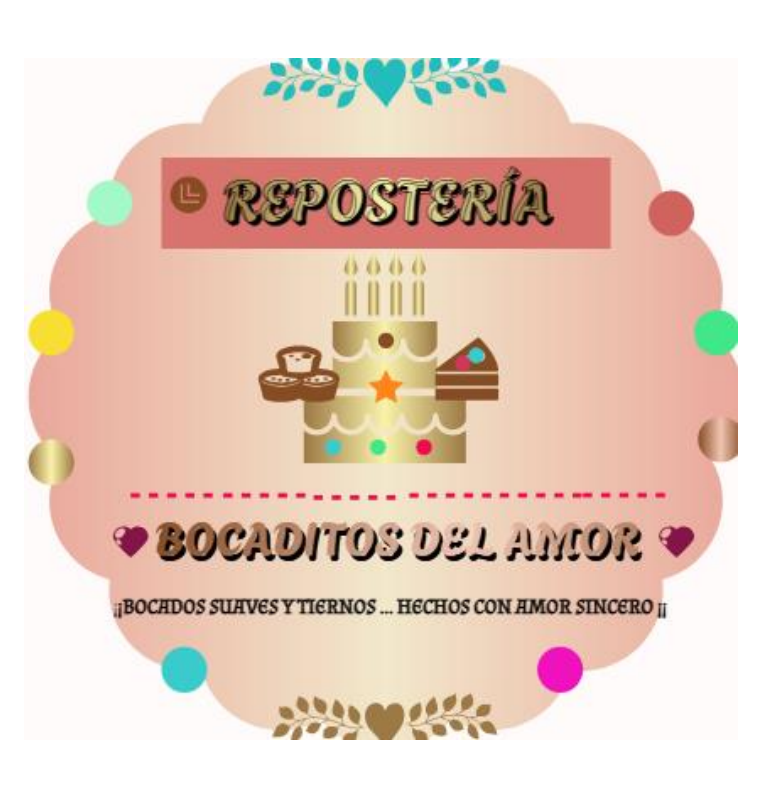

### Representation of the second second s

Una vez que terminé el diseño de mi logotipo en Logo.com, procedí a descargarlo en alta calidad. Este archivo fue clave para usarlo en mi tienda en línea, ya que representa visualmente mi marca y le da identidad.

### PASO 4: DISEÑO DEL BANNER PRINCIPAL

Utilicé la herramienta Canva para crear un banner con las medidas recomendadas de 2000 x 600 px. Elegí una paleta de colores que combinara con el logo. En el banner inserté el logo descargado, una pequeña descripción del negocio, y los íconos de contacto a través de redes sociales: WhatsApp, Facebook y Twitter. Este banner se convirtió en la imagen principal de mi tienda en línea.

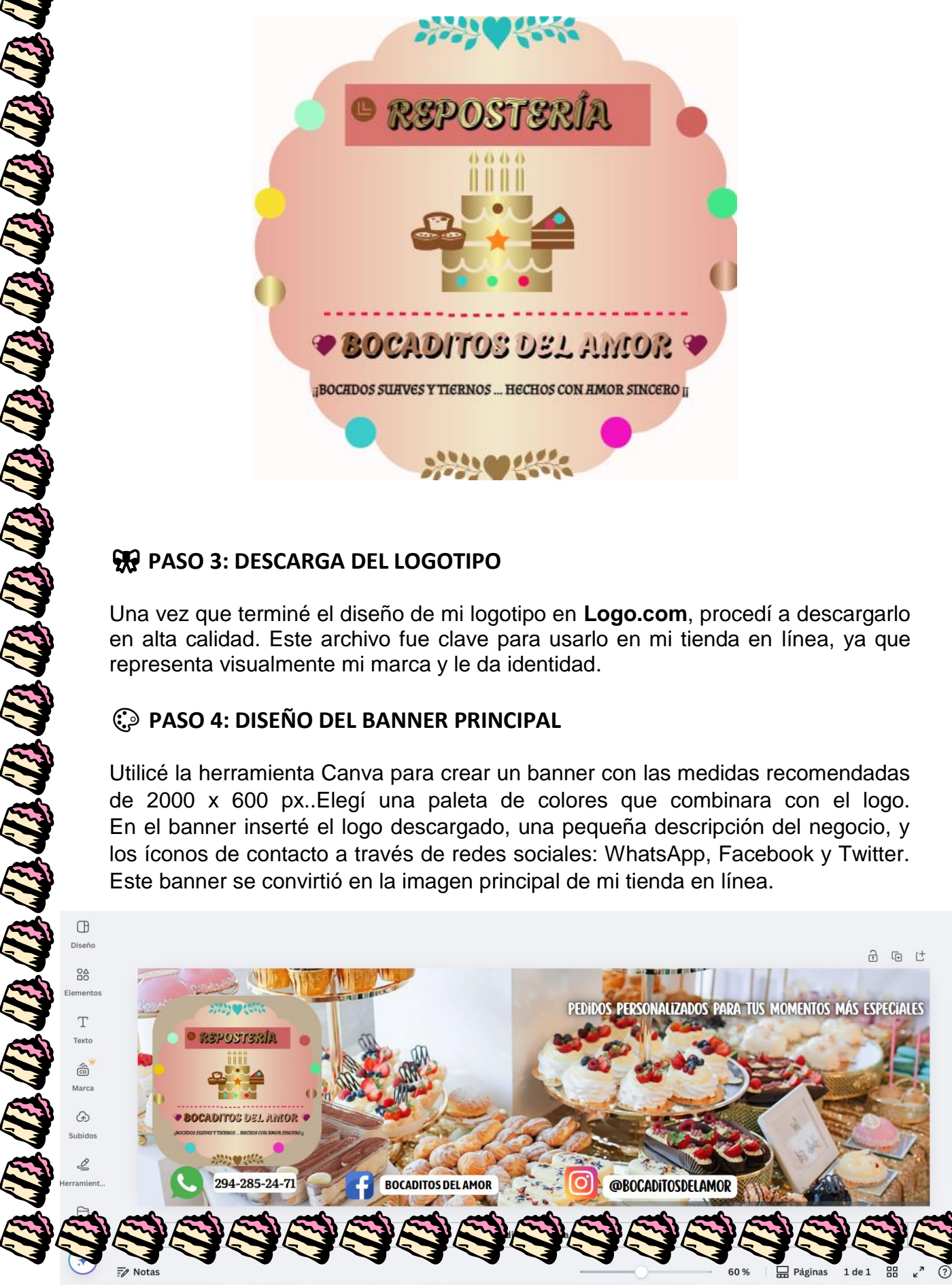

## 💾 PASO 5: DESCARGA DEL BANNER FINAL

Una vez que terminé de aplicar los colores, insertar el logotipo, la información del negocio y los contactos, revisé que todo estuviera equilibrado visualmente .Cuando el diseño quedó listo, procedí a descargar el banner en alta calidad, listo para colocarlo en la tienda en línea.

**1999999999999999** 

## 🚔 PASO 6: CREACIÓN DE LA TIENDA EN LÍNEA

Me dirigí al sitio web de **Tiendanube** para comenzar con la creación de mi tienda virtual. Ingresé a la plataforma y me registré utilizando mi correo electrónico, creando una cuenta para administrar todo el contenido

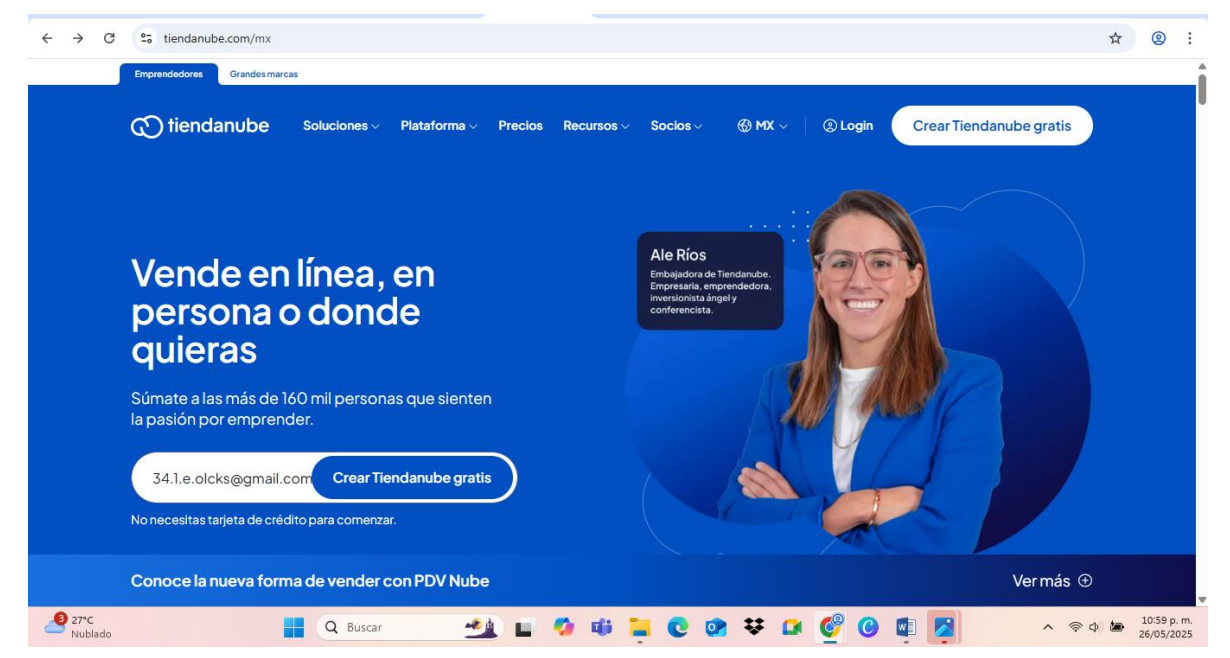

## **PASO 7:: CONFIGURACIÓN INICIAL DE LA TIENDA**

Después de crear mi cuenta, ingresé el **nombre de mi tienda**: *Bocaditos del Amor*, junto con otros datos básicos para personalizar el perfil. Al completar esta información, accedí a la página principal de Tiendanube, desde donde comencé a configurar y diseñar todo el entorno visual y funcional de mi tienda en línea.

| Registro                                  |                                                                            |
|-------------------------------------------|----------------------------------------------------------------------------|
| Completá tus data<br>cuenta de Tiendar    | os de contacto y empezá a sincronizar tu<br>nube con MercadoLibre.         |
| Nombre *                                  |                                                                            |
| Tiendanube                                |                                                                            |
| Apellido *                                |                                                                            |
| Prueba                                    |                                                                            |
| Email *                                   |                                                                            |
| prueba@qmail.c                            | om                                                                         |
| Teléfono *                                |                                                                            |
| 1134211543                                |                                                                            |
| ¿Utilizas alguna I<br>MercadoLibre?*      | nerramienta para gestionar tu cuenta de                                    |
| No                                        |                                                                            |
| El ingreso a la plat<br>Términos y condic | taforma implica la aceptación de los<br>iones y la Política de privacidad. |
| (                                         |                                                                            |

### 🚱 FASE 8: PERSONALIZACIÓN VISUAL DE LA TIENDA

Subí el logotipo oficial a la plataforma de Tiendanube para comenzar a darle identidad a mi espacio digital. Luego, exploré las plantillas disponibles y elegí la que mejor se adaptaba al estilo de mi marca. A partir de ahí, comencé a **personalizar colores, tipografía y diseño**, utilizando una paleta de tonos pasteles que combinara con mi logo.

88888888888888

|           | At Clientes<br>S Descuentos<br>40 Marketing<br>Canales de venta<br>Tienda en línea<br>Diseño  |                                             |
|-----------|-----------------------------------------------------------------------------------------------|---------------------------------------------|
|           | Páginas<br>Bíog Nuevo<br>Menús<br>Fitros<br>Información de contacto<br>Página en construcción | Más de 60 temas disponibles Ver otros temas |
| SUBÍ LOGO |                                                                                               | DISEÑO DE PLANTILLA                         |

### **PASO 9: AJUSTE Y PERSONALIZACIÓN DETALLADA DE LA PLANTILLA**

Una vez seleccionada la plantilla ideal, pasé a personalizar cada detalle visual para que la tienda reflejara completamente la repostería. Modifiqué los **colores principales**, los **íconos**, la **tipografía**, el **tamaño de las letras** y otros elementos visuales. Todo fue adaptado para que combinaran perfectamente con la paleta de colores en tonos pastel y se integraran de manera armoniosa con el logotipo y más que nada para que fuera enfocado en la repostería ya que como tal no habían plantilla para esas.

|                                                                                                    | Colores de tu marca                                                                                                    |                                                                                                    |
|----------------------------------------------------------------------------------------------------|----------------------------------------------------------------------------------------------------|----------------------------------------------------------------------------------------------------|
| Coloros                                                                                                    |                                                                                                    | Titulos                                                                                                    |
| Usar estos colores para el                                                                                                    | Color de fondo                                                                                                    | Fuente                                                                                                    |
| encabezado                                                                                                    | Color de textos                                                                                                    |                                                                                                    |
| Color de fondo                                                                                                    | Color de acento                                                                                                    | Tamaño                                                                                                    |
| Color de textos e iconos                                                                                                    | Aplica a textos de descuento, envío gratis<br>y meses sin intereses.                                                                                          |                                                                                                    |
| de productos en el carrito                                                                                                    |                                                                                                    | Estilo                                                                                                    |
| Color de textos para la cantidad<br>de productos en el carrito                                                                                                    | Color secundario<br>Aplica como fondo del título en las                                                                                                    |                                                                                                    |
| 000                                                                                                    | páginas, del producto en el listado y del<br>detalle de producto.                                                                                             | Textos                                                                                                    |
| Famaño del logo                                                                                                    |                                                                                                    | Fuente                                                                                                    |
| Mediano                                                                                                    | ~                                                                                                    | Kanit                                                                                                    |
|                                                                                                    |                                                                                                    |                                                                                                    |
| AMAZ                                                                                                    | CONAS (2Qué estás buycando?                                                                                                    | Ajuta Micuesa Micante                                                                                                    |
| A                                                                                                    | Todos los productos - Remeras Camisos Pantalones - Calzados - Accesorios Be                                                                                   | auty Home & Furniture Morcas                                                                                                    |
|                                                                                                    |                                                                                                    |                                                                                                    |
|                                                                                                    |                                                                                                    | = AMAZONAS P                                                                                                    |
|                                                                                                    | ECTION AND                                                                                                    |                                                                                                    |
|                                                                                                    |                                                                                                    | Concerter processes                                                                                                    |
|                                                                                                    | Fashion Trend                                                                                                    |                                                                                                    |
|                                                                                                    |                                                                                                    |                                                                                                    |
|                                                                                                    | VER ##00UCTOS                                                                                                    |                                                                                                    |
|                                                                                                    |                                                                                                    |                                                                                                    |
|                                                                                                    |                                                                                                    | Rashion                                                                                                    |
|                                                                                                    |                                                                                                    | Trends                                                                                                    |
|                                                                                                    |                                                                                                    | NO P COM                                                                                                    |
|                                                                                                    |                                                                                                    | VERPERDUCTER                                                                                                    |
|                                                                                                    |                                                                                                    |                                                                                                    |
| m                                                                                                    | Envíos gratis (c) 10% de descuento (c) 3 cuotas sin inte                                                                                                    | erés                                                                                                    |
| (B)                                                                                                    | A partir de \$6000 En efectivo Con tarjetas de cré                                                                                                    | kito                                                                                                    |
|                                                                                                    |                                                                                                    |                                                                                                    |
|                                                                                                    |                                                                                                    | () Envios gratis                                                                                                    |
|                                                                                                    |                                                                                                    | (B1) A partir de \$6000                                                                                                    |
|                                                                                                    |                                                                                                    |                                                                                                    |
|                                                                                                    |                                                                                                    |                                                                                                    |
|                                                                                                    |                                                                                                    |                                                                                                    |
|                                                                                                    | ORPORACIÓN DEL BANNER F                                                                                                    | - RINU .IFAI                                                                                                    |
| 🕸 PASO10: INC                                                                                                    | ORPORACIÓN DEL BANNER                                                                                                    | RINCIPAL                                                                                                    |
| 🕸 PASO10: INC                                                                                                    | ORPORACIÓN DEL BANNER F                                                                                                    |                                                                                                    |
| PASO10: INC                                                                                                    | ORPORACIÓN DEL BANNER F                                                                                                    | <b>SINCIFAL</b>                                                                                                    |
| PASO10: INC Después de haber adap                                                                                                    | ORPORACIÓN DEL BANNER F<br>ptado los colores, íconos, tipografía y d                                                                                          | <b>liseño</b> general de la tienda,                                                                                                    |
| PASO10: INC<br>Después de haber adap<br>subí el banner princip                                                                                                    | ORPORACIÓN DEL BANNER F<br>ptado los colores, íconos, tipografía y d<br>pal en la parte superior de la página.                                                | <b>iseño</b> general de la tienda,                                                                                                    |
| PASO10: INC<br>Después de haber adap<br>subí el banner princip                                                                                                    | ORPORACIÓN DEL BANNER F<br>ptado los colores, íconos, tipografía y d<br>pal en la parte superior de la página.                                                | <b>Iiseño</b> general de la tienda,                                                                                                    |
| PASO10: INC<br>Después de haber adap<br>subí el banner princip                                                                                                    | ORPORACIÓN DEL BANNER F<br>ptado los colores, íconos, tipografía y d<br>pal en la parte superior de la página.                                                | Control Control Contro Control Control Contro Control Control Control Control Control C |
| PASO10: INC<br>Después de haber adap<br>subí el banner princip                                                                                                    | ORPORACIÓN DEL BANNER F<br>ptado los colores, íconos, tipografía y d<br>pal en la parte superior de la página.                                                | RINCIPAL<br>liseño general de la tienda,<br>Q Piolal Inicia sestón<br>O puedes registrarte                                                                                                    |
| PASO10: INC<br>Después de haber adap<br>subí el banner princip                                                                                                    | ORPORACIÓN DEL BANNER F<br>ptado los colores, íconos, tipografía y d<br>pal en la parte superior de la página.                                                | RINCIPAL<br>liseño general de la tienda,<br>Q Piolal Inicia sestón<br>O puedes registrarte                                                                                                    |
| PASO10: INC<br>Después de haber adap<br>subí el banner princip                                                                                                    | ORPORACIÓN DEL BANNER F<br>ptado los colores, íconos, tipografía y d<br>pal en la parte superior de la página.                                                | RINCIPAL<br>liseño general de la tienda,<br>PHolal Inicia sestón<br>O puedes registrarte                                                                                                    |
| PASO10: INC Después de haber adap<br>subí el banner princip                                                                                                    | ORPORACIÓN DEL BANNER F<br>ptado los colores, íconos, tipografía y d<br>pal en la parte superior de la página.                                                | RINCIPAL<br>liseño general de la tienda,<br>Piolal Inicia sestón<br>O puedes registrarte                                                                                                    |
| PASO10: INC Después de haber adap subí el banner princip                                                                                                    | ORPORACIÓN DEL BANNER F<br>ptado los colores, íconos, tipografía y d<br>pal en la parte superior de la página.<br>¿Qué estás buscando?                        | RINCIPAL<br>liseño general de la tienda,<br>Q Piolal Inicia sestón<br>O puedes registrarte                                                                                                    |
| PASO10: INC Después de haber adap subí el banner princip Output                                                                                                    | ORPORACIÓN DEL BANNER F<br>ptado los colores, íconos, tipografía y d<br>pal en la parte superior de la página.<br>¿Qué estás buscando?                        | NOCE PARA THIS MOMENTIONS MAY CORPORATE                                                                                                    |
| <ul> <li>PASO10: INC</li> <li>Después de haber adap<br/>subí el banner princip</li> <li>Image: Construction of the second second secon</li></ul> | ORPORACIÓN DEL BANNER F<br>ptado los colores, íconos, tipografía y d<br>pal en la parte superior de la página.<br>¿Qué estás buscando?<br>PEDIDOS PERSONALIZA | CRINCIPAL         liseño general de la tienda,         Image: Comparent comparent c                                                     |
| <ul> <li>PASO10: INC</li> <li>Después de haber adap<br/>subí el banner princip</li> </ul>                                                                                                    | ORPORACIÓN DEL BANNER F<br>ptado los colores, íconos, tipografía y d<br>pal en la parte superior de la página.<br>¿Qué estás buscando?                        | CRINCIPAL         liseño general de la tienda,         Image: Comparison of the section of the section                                                      |
| <ul> <li>PASO10: INC</li> <li>Después de haber adap<br/>subí el banner princip</li> </ul>                                                                                                    | ORPORACIÓN DEL BANNER F<br>ptado los colores, íconos, tipografía y d<br>pal en la parte superior de la página.<br>¿Qué estás buscando?                        | CRINCIPAL         liseño general de la tienda,         Image: Comparison of the section of the section                                                      |
| <ul> <li>PASO10: INC</li> <li>Después de haber adap<br/>subí el banner princip</li> <li>Image: Construction of the second second secon</li></ul> | ORPORACIÓN DEL BANNER F<br>ptado los colores, íconos, tipografía y d<br>pal en la parte superior de la página.<br>2Qué estás buscando?                        | IIISEÑO general de la tienda,<br>Produt Inicia sestón<br>O puedes registrarte<br>DOS PARA TUS MOMENTOS MÁS ESPECIALES                                                                                                    |
| <ul> <li>PASO10: INC</li> <li>Después de haber adap<br/>subí el banner princip</li> <li>Contractor</li> <li>Contractor</li> <li>Contra</li></ul>                                                                                                    | ORPORACIÓN DEL BANNER F<br>ptado los colores, íconos, tipografía y d<br>pal en la parte superior de la página.<br>¿Qué estás buscando?                        | Iiseño general de la tienda,<br>C Plotal Inicia sestón<br>O puedes registrarte<br>DOS PARA TUS MOMENTOS MÁS ESPECIALES                                                                                                    |
| Service Passon Service Passon Servic   | ORPORACIÓN DEL BANNER F<br>ptado los colores, íconos, tipografía y d<br>pal en la parte superior de la página.<br>¿Qué estás buscando?                        | Itiseño general de la tienda,<br>C Plotal Inicia sestón<br>O puedes registrarte<br>DOS PARA TUS MOMENTOS MÁS ESPECIALES                                                                                                    |
| Separation of the second second secon   | ORPORACIÓN DEL BANNER F<br>ptado los colores, íconos, tipografía y d<br>pal en la parte superior de la página.<br>¿Qué estás buscando?                        | Itiseño general de la tienda,<br>C Plotal Inicia sostón<br>O puedes registrarte<br>DOS PARA TUS MOMENTOS MÁS ESPECIALES                                                                                                    |
| <ul> <li>PASO10: INC</li> <li>Después de haber adap<br/>subí el banner princip</li> <li>Image: subí el banner princip</li> <li>Image: subí el banner princip</li> </ul>                                                                                                    | ORPORACIÓN DEL BANNER F<br>ptado los colores, íconos, tipografía y d<br>pal en la parte superior de la página.<br>¿Qué estás buscando?                        | Itiseño general de la tienda,<br>C Plotal Inicia sestón<br>O puedes registrarte<br>C Plotal MOMENTOS MÁS ESPECIALES                                                                                                    |
| <ul> <li>PASO10: INC</li> <li>Después de haber adaptive el banner princip</li> <li>Después de haber adaptive el banner princip</li> <li>Después de haber adaptive el banner princip</li> </ul>                                                                                                    | ORPORACIÓN DEL BANNER F<br>ptado los colores, íconos, tipografía y d<br>pal en la parte superior de la página.<br>¿Qué estás buscando?                        | Iiseño general de la tienda,     Image: Proprio de la tienda,     Image: Proprio de la tienda,           Image: Proprio de la tienda,                                                                                                    |
| PASO10: INC Después de haber adaptive el banner princip Image: set adaptive el banner princip Image: set adaptive el banner princip                                                                                                    | ORPORACIÓN DEL BANNER F<br>ptado los colores, íconos, tipografía y d<br>pal en la parte superior de la página.<br>¿Qué estás buscando?                        | Iiseño general de la tienda,     Image: Protect Inicia sestion     Image: Protect Inicia sestion        Image: Protect Inicia sestion </td                                                                                                    |

# ℅ PASO10: INCORPORACIÓN DEL BANNER PRINCIPAL

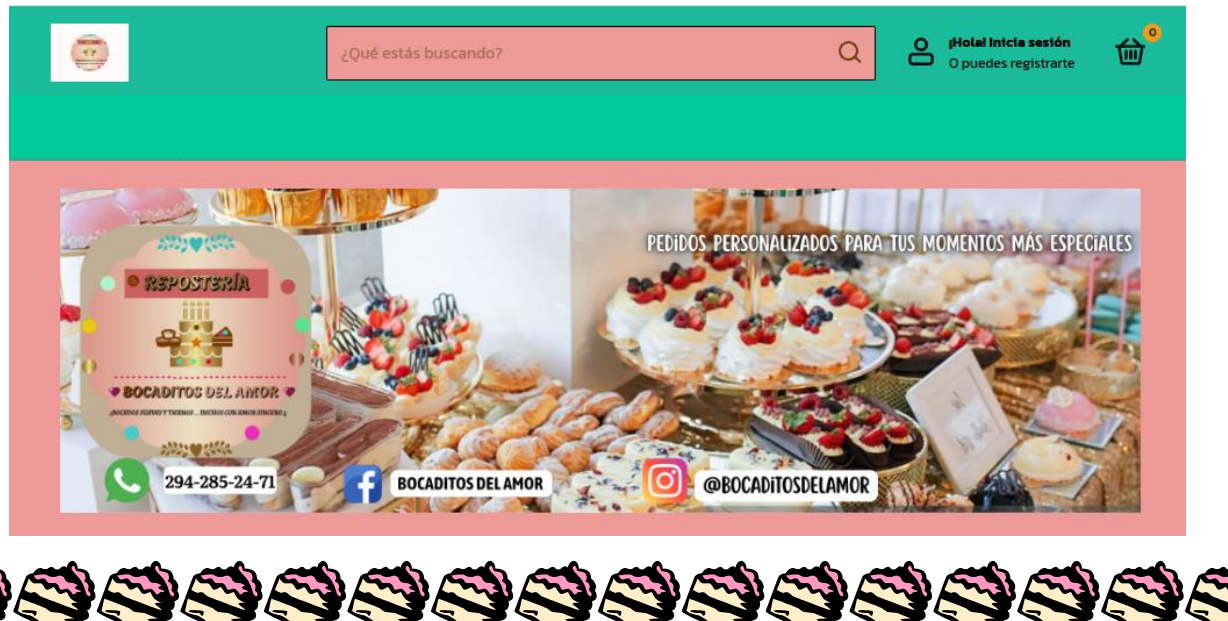

### PASO 11: CONFIGURACIÓN DEL ENCABEZADO INFORMATIVO

Después de incorporar el banner principal, continué con la configuración del encabezado de mi tienda en línea. Agregué las secciones esenciales para brindar confianza y claridad a mis clientes: **Contacto, Quiénes somos, Cómo comprar, Política de devolución, Preguntas frecuentes, Términos y condiciones, Aviso de privacidad**, así como una breve explicación sobre formas de pago, tiempos de entrega y método de envío. También incluí un mensaje de bienvenida en la parte superior de la tienda, transmitiendo calidez y cercanía a quienes visitan, de igual manera un NEWSLETTER para quienes quieran registrarse. 9999999999999999<u>8</u>9

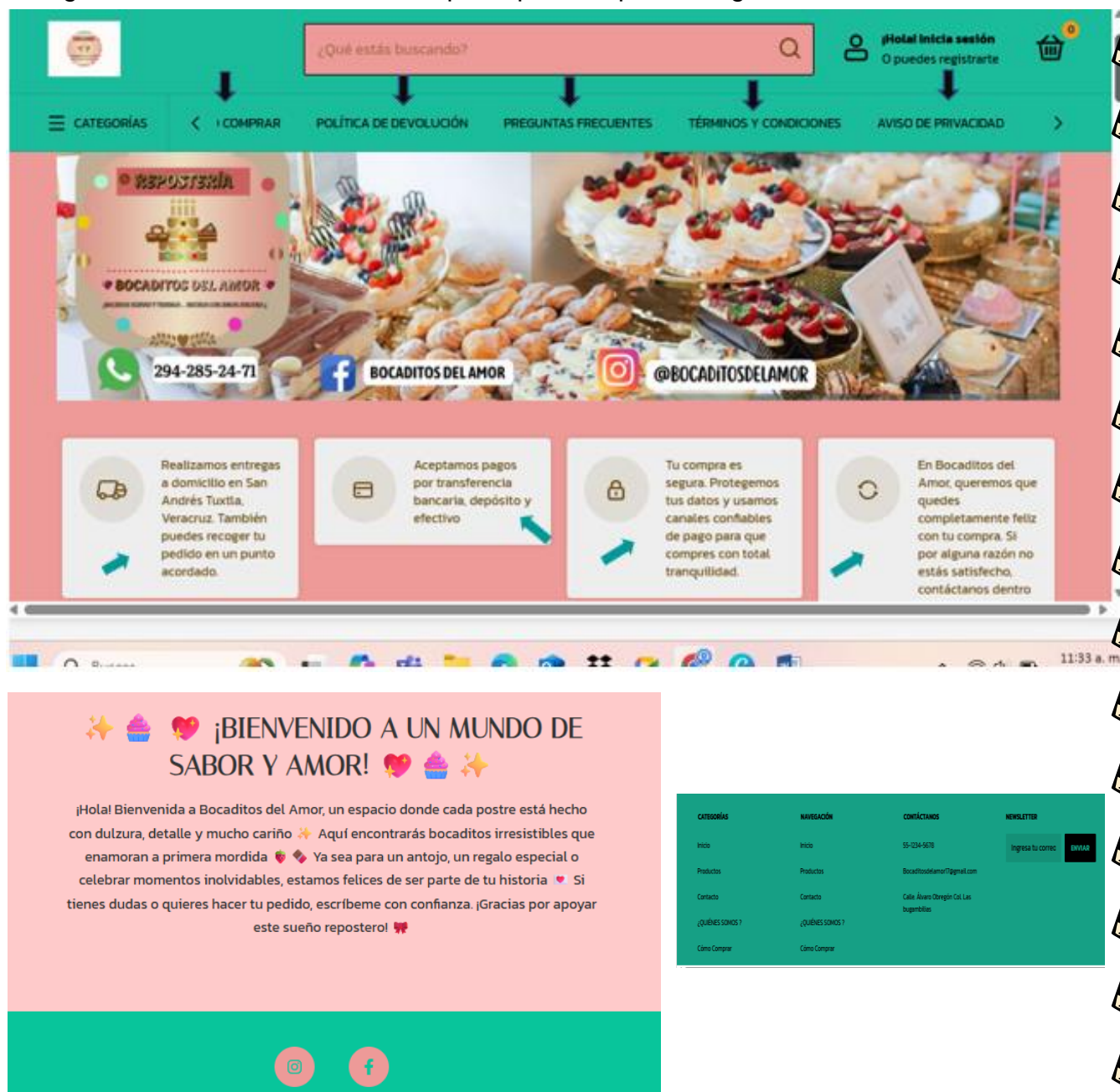

### PASO 12: ORGANIZACIÓN DEL CATÁLOGO POR CATEGORÍAS

8888888888888888

| Una ve<br>los pro<br>frappé<br>"Produ<br>donde<br>clientes<br>que bu | z coni<br>oduct<br>s, do<br>uctos'<br>fui añ<br>s nave<br>scan | gurado el encabeza<br>os que ofreceré. E<br>nas, merengues,<br>dentro del panel d<br>adiendo cada una<br>guen fácilmente y e | ado informativo, procedí a <b>c</b><br>Entre ellas se encuentran:<br>entre otros. Para agrega<br>de Tiendanube y luego sele<br>con su respectivo nombre.<br>encuentren lo que desean s | rear las categ<br>pasteles, cu<br>rlas, utilicé la<br>eccioné "Cate<br>Esto permite<br>según el tipo c | orias de<br>Ipcakes,<br>a opción<br>egorías",<br>e que los<br>de antojo |
|----------------------------------------------------------------------|----------------------------------------------------------------|----------------------------------------------------------------------------------------------------|----------------------------------------------------------------------------------------------------|----------------------------------------------------------------------------------------------------|-------------------------------------------------------------------------|
| n Inicio                                                             |                                                                |                                                                                                    |                                                                                                    | لُهُ 🗇 🦷 REPOSTERI                                                                                     | A BOCADITOS DEL AMOR                                                    |
| Estadísticas                                                         |                                                                | Catagor                                                                                                    | ioo.                                                                                                    |                                                                                                    |                                                                         |
| S Ventas                                                             |                                                                |                                                                                                    | las                                                                                                    | Crear categori                                                                                         |                                                                         |
| > Productos<br>Lista de productos                                    |                                                                | r ara organizar tus p                                                                                                    |                                                                                                    |                                                                                                    |                                                                         |
| Inventario<br>Categorías                                             |                                                                | ∺ ∨ PASTEL                                                                                                    | DE 3 LECHES                                                                                                    |                                                                                                    |                                                                         |
| R Clientes                                                           |                                                                | 3 Leche                                                                                                    | s con frutas (fresa , piña , durazno )                                                                                                    | (1                                                                                                    | )                                                                       |
| Descuentos                                                           |                                                                | ii 3 Leche                                                                                                    | s con chocolate                                                                                                    | (1                                                                                                    | )                                                                       |
| 3 Marketing                                                          |                                                                | ii 3 Leche                                                                                                    | s con café                                                                                                    | (1                                                                                                    | )                                                                       |
| anales de venta<br><b>3 Tienda en línea</b>                          | (C2)                                                           | ii 3 Locha                                                                                                    | s con crama pastolora                                                                                                    |                                                                                                    |                                                                         |
| 🖥 Punto de Venta                                                     | C                                                              | ····· 3 Levile                                                                                                    |                                                                                                    |                                                                                                    | 2                                                                       |
| <ul> <li>Redes sociales</li> </ul>                                   |                                                                | 3 Leche                                                                                                    | s decoradas con frutas secas                                                                                                    | (!                                                                                                    | )                                                                       |
| Marketplaces                                                         |                                                                | II 🗸 PASTEL                                                                                                    | ES CLÁSICOS                                                                                                    |                                                                                                    | )                                                                       |
| 3 Configuración                                                      | >                                                              | E Pastel d                                                                                                    | le fresa                                                                                                    | (1                                                                                                    | )                                                                       |
| 33℃                                                                  |                                                                | D Burgar                                                                                                    |                                                                                                    |                                                                                                    | • @ d) 🖬 11:53 a. m                                                     |
|                                                                      |                                                                |                                                                                                    |                                                                                                    | $\odot$                                                                                                |                                                                         |
|                                                                      |                                                                | Flanes chicos y grandes                                                                                                    |                                                                                                    | :                                                                                                    |                                                                         |
|                                                                      |                                                                |                                                                                                    |                                                                                                    |                                                                                                    |                                                                         |
|                                                                      |                                                                |                                                                                                    |                                                                                                    | $\odot$                                                                                                |                                                                         |
|                                                                      |                                                                | 🗄 Flan napolitano                                                                                                    |                                                                                                    | :                                                                                                    |                                                                         |
|                                                                      |                                                                | Choco flan                                                                                                    |                                                                                                    |                                                                                                    |                                                                         |
|                                                                      |                                                                | Choop Itali                                                                                                    |                                                                                                    | $\odot$                                                                                                |                                                                         |
|                                                                      |                                                                | 🗄 Flan de café                                                                                                    |                                                                                                    | :                                                                                                    |                                                                         |
|                                                                      |                                                                | FRAPPÉS                                                                                                    |                                                                                                    | $(\cdot)$                                                                                              |                                                                         |
|                                                                      | V                                                              |                                                                                                    |                                                                                                    | $\odot$                                                                                                |                                                                         |
|                                                                      |                                                                | Frappé de óreo                                                                                                    |                                                                                                    | :                                                                                                    |                                                                         |
|                                                                      |                                                                | Franné de chocolate                                                                                                    |                                                                                                    |                                                                                                    |                                                                         |
|                                                                      |                                                                | rappe de chocolate                                                                                                    |                                                                                                    | $\cdot$                                                                                                |                                                                         |
|                                                                      |                                                                | Frappé de carlos v                                                                                                    |                                                                                                    | :                                                                                                    |                                                                         |
|                                                                      |                                                                | Franné de manager                                                                                                    |                                                                                                    |                                                                                                    |                                                                         |
|                                                                      | ::                                                             | Frappe de mazapan                                                                                                    |                                                                                                    | (:)                                                                                                    |                                                                         |

### PASO 13: CARGA Y DESCRIPCIÓN DE PRODUCTOS

8888888888888888

- El nombre del producto •
- Una descripción detallada
- El peso o presentación
- Una imagen representativa de buena calidad
- Y añadí detalles importantes como si el producto tiene envío gratis u otras • condiciones específicas y así como en la agrupación correspondiente (novedades, destacados, ofertas).

| <ul> <li>El r</li> <li>Una</li> <li>El p</li> <li>Una</li> <li>Y a con (no)</li> </ul> | nomb<br>a des<br>beso   | ore del pr                                                  | oducto                                                                                  |                                        |                                |                                |                                    |                             |            |
|----------------------------------------------------------------------------------------|-------------------------|-------------------------------------------------------------|-----------------------------------------------------------------------------------------|----------------------------------------|--------------------------------|--------------------------------|------------------------------------|-----------------------------|------------|
| (110                                                                                   | ñadí<br>idicio<br>vedao | o preser<br>igen repr<br>detalles i<br>nes esp<br>des , des | detallada<br>ntación<br>esentativa d<br>importantes c<br>ecíficas y as<br>tacados, ofei | e buen<br>como si<br>sí com<br>rtas ). | a calida<br>el prod<br>o en la | ad<br>lucto tien<br>a agrupa   | e <b>envío gra</b><br>ación corres | <b>tis</b> u ot<br>pondie   | ras<br>nte |
| Para agre<br>luego sele                                                                | garla:<br>ccion         | s, utilicé<br>lé <b>lista d</b> e                           | la opción "Pi<br>e productos                                                            | roducto<br>y di cli                    | os" der<br>ck en a             | ntro del p<br><b>agregar  </b> | anel de Tier<br>producto.          | ndanub                      | э у        |
| Inicio<br>Estadísticas                                                                 | Î                       |                                                             |                                                                                         |                                        |                                |                                |                                    | ERÍA BOCADITO               | S DEL AMOR |
| ninistrar                                                                              | - 1                     | Product                                                     | tos                                                                                     |                                        |                                | i≡ Organizar                   | <b>≜</b> Exportar e importar       | 🕀 Agregar                   | producto   |
| Ventas                                                                                 |                         |                                                             |                                                                                         |                                        |                                |                                |                                    |                             |            |
| Productos                                                                              |                         |                                                             |                                                                                         |                                        |                                |                                |                                    |                             |            |
| nventario                                                                              |                         |                                                             | CHEESCARE ENTEROS                                                                       | ∞ Infinito                             | \$ 230                         | \$                             |                                    | (*) ( <b>E</b>              |            |
| Categorías                                                                             |                         |                                                             |                                                                                         |                                        |                                |                                |                                    |                             |            |
| Clientes                                                                               | - 1                     |                                                             | CHEESCAKE EN VASITOS                                                                    | ∞ Infinito                             | \$ 30                          | \$                             |                                    | æ (#                        |            |
| escuentos                                                                              | - 1                     | 14                                                          | 20 C/U                                                                                  |                                        |                                |                                |                                    |                             |            |
| larketing                                                                              | - 1                     |                                                             |                                                                                         |                                        |                                |                                |                                    |                             |            |
| ales de venta                                                                          | - 1                     | A. S. S. S. S. S. S. S. S. S. S. S. S. S.                   | DONAS EN CHAROLA CON<br>DISEÑO DE LETRAS y/o                                            | ∞ Infinito                             | \$ 250                         | \$                             | J                                  | ( <del>*</del> ) ( <b>=</b> |            |
| lienda en línea                                                                        | C)                      |                                                             | NUMEROS                                                                                 |                                        |                                |                                |                                    |                             |            |
| Punto de Venta                                                                         | 2                       | 0 🦳                                                         | CHAROLA DE DONAS 6                                                                      | e Infinito                             | \$ 130                         | \$                             |                                    | æ (E                        |            |
| Redes sociales                                                                         |                         | 040                                                         | PIEZAS CHICAS                                                                           |                                        | (*                             |                                |                                    | UE                          |            |
| Marketplaces                                                                           |                         |                                                             |                                                                                         |                                        |                                |                                |                                    |                             |            |
| Configuración                                                                          | >                       |                                                             | DONAS CHICAS<br>PERSONALIZADAS                                                          | ∞ Infinito                             | \$ 12.5                        | \$                             |                                    | « E                         |            |
|                                                                                        |                         |                                                             |                                                                                         |                                        |                                |                                |                                    |                             |            |
| ) fiendanube                                                                           |                         | Productos                                                   |                                                                                         |                                        |                                | i≡ Organizar                   |                                    | Agregar r                   | producto   |
| Inicio                                                                                 | Î                       |                                                             |                                                                                         |                                        |                                |                                |                                    |                             |            |
| ESCADISTICAS                                                                           |                         |                                                             | CHAROLA DE DONAS                                                                        | ∞ Infinito                             | \$ 180                         | \$                             |                                    | ¢. (E                       |            |
| ninistrar<br>Ventas                                                                    |                         | See 2                                                       | PERSONALIZADAS                                                                          |                                        |                                |                                | J                                  |                             |            |
| Productos                                                                              |                         |                                                             |                                                                                         |                                        |                                |                                |                                    |                             |            |
| Lista de productos                                                                     |                         | Ator                                                        | CHAROLA DE MINI DONAS<br>20 PZS                                                         | 6 unidades                             | \$ <del>80</del>               | \$ 65                          |                                    | (+) (H                      |            |
| Inventario                                                                             |                         | and the second                                              |                                                                                         |                                        |                                |                                |                                    |                             |            |
| Categorias                                                                             |                         |                                                             | DONA CHICAS GLASEADAS                                                                   | ∞ Infinito                             | \$ 7.5                         | \$                             |                                    | ¢ (E                        |            |
| Clientes                                                                               |                         |                                                             |                                                                                         |                                        |                                |                                |                                    |                             |            |
| Descuentos                                                                             |                         |                                                             |                                                                                         |                                        |                                |                                |                                    |                             |            |
| walkeling                                                                              |                         |                                                             | DONAS GLASEADAS<br>GRANDES                                                              | ∞ Infinito                             | \$ 15                          | \$                             | J                                  | ÷ 🗉                         |            |
| ales de venta                                                                          |                         | 2º                                                          |                                                                                         |                                        |                                |                                |                                    |                             |            |
| Punto de Venta                                                                         | 8                       |                                                             | CHAROLA DE GASNATES                                                                     | 4 unidadaa                             | \$ 250                         | 010                            |                                    | e T                         |            |
|                                                                                        |                         |                                                             | CON MERENGUES 40 PZS                                                                    | 4 unidades                             | ◆ 200                          | \$ 210                         | J                                  | F E                         |            |
| Redes sociales                                                                         | -                       |                                                             | l                                                                                       |                                        |                                |                                |                                    |                             |            |
| Redes sociales<br>Marketplaces                                                         |                         |                                                             |                                                                                         |                                        |                                |                                |                                    |                             |            |

| O tiendanube <                                                                                                    | DONAS EN CHAROLA CON DISENO DE LEI HAS E Más opciones Guardar cambios                                                                                                    |
|----------------------------------------------------------------------------------------------------|----------------------------------------------------------------------------------------------------|
| n Inicio                                                                                                    | Novedades ×                                                                                                    |
| Estadísticas                                                                                                    |                                                                                                    |
| dministrar<br>Ventas                                                                                                    |                                                                                                    |
| Productos                                                                                                    | Productos relacionados                                                                                                    |
| Lista de productos                                                                                                    | Alternativos                                                                                                    |
| Inventario                                                                                                    | Plieden ser onciones similares a este producto. Fiemplo: una remera lisa o una ravada                                                                                                    |
| Clientes                                                                                                    | Agregar productos                                                                                                    |
| Descuentos                                                                                                    |                                                                                                    |
| Marketing                                                                                                    | Complementarios                                                                                                    |
| anales de venta                                                                                                    | Agropar producto:     Elempto: una remera y un pantator.                                                                                                    |
| 3 Tienda en línea 😰                                                                                                    |                                                                                                    |
| Punto de Venta 😰                                                                                                    |                                                                                                    |
| Marketolaces                                                                                                    | Mas opciones                                                                                                    |
|                                                                                                    | Sete producto uene envio gratis     Mostrar en la tienda                                                                                                    |
| Configuración >                                                                                                    |                                                                                                    |
|                                                                                                    |                                                                                                    |
| Una vez que la<br>aparecer aut<br>Desde ahí, los a<br>• Product<br>• Novedae                                                                | os productos estuvieron completamente cargados, comenzaron a<br>comáticamente en la página principal de mi tienda<br>agrupé estratégicamente en secciones como:<br>os destacados<br>des                                                                                                    |
| Una vez que la<br>aparecer aut<br>Desde ahí, los a<br>• Product<br>• Novedad<br>• Promoci<br>Esto ayuda a<br>relevantes, nue                | os productos estuvieron completamente cargados, comenzaron a<br>comáticamente en la página principal de mi tienda<br>agrupé estratégicamente en secciones como:<br>os destacados<br>des<br>iones<br>que los visitantes identifiquen rápidamente los artículos más<br>vos o con descuentos, generando mayor interés visual y facilidad de |
| Una vez que la<br>aparecer aut<br>Desde ahí, los a<br>• Product<br>• Novedad<br>• Promoci<br>Esto ayuda a<br>relevantes, nue<br>navegación. | os productos estuvieron completamente cargados, comenzaron a<br>comáticamente en la página principal de mi tienda<br>agrupé estratégicamente en secciones como:<br>os destacados<br>des<br>iones<br>que los visitantes identifiquen rápidamente los artículos más<br>vos o con descuentos, generando mayor interés visual y facilidad de |
| Una vez que la<br>aparecer aut<br>Desde ahí, los a<br>• Product<br>• Novedad<br>• Promoci<br>Esto ayuda a<br>relevantes, nue<br>navegación. | os productos estuvieron completamente cargados, comenzaron a<br>comáticamente en la página principal de mi tienda<br>agrupé estratégicamente en secciones como:<br>os destacados<br>des<br>iones<br>que los visitantes identifiquen rápidamente los artículos más<br>vos o con descuentos, generando mayor interés visual y facilidad de |
| Una vez que la<br>aparecer aut<br>Desde ahí, los a<br>• Product<br>• Novedad<br>• Promoci<br>Esto ayuda a<br>relevantes, nue<br>navegación. | os productos estuvieron completamente cargados, comenzaron a<br>comáticamente en la página principal de mi tienda<br>agrupé estratégicamente en secciones como:<br>os destacados<br>des<br>iones<br>que los visitantes identifiquen rápidamente los artículos más<br>vos o con descuentos, generando mayor interés visual y facilidad de |
| Una vez que la<br>aparecer aut<br>Desde ahí, los a<br>• Product<br>• Novedad<br>• Promoci<br>Esto ayuda a<br>relevantes, nue<br>navegación. | os productos estuvieron completamente cargados, comenzaron a<br>comáticamente en la página principal de mi tienda<br>agrupé estratégicamente en secciones como:<br>os destacados<br>des<br>iones<br>que los visitantes identifiquen rápidamente los artículos más<br>vos o con descuentos, generando mayor interés visual y facilidad de |
| Una vez que la<br>aparecer aut<br>Desde ahí, los a<br>• Product<br>• Novedad<br>• Promoci<br>Esto ayuda a<br>relevantes, nue<br>navegación. | os productos estuvieron completamente cargados, comenzaron a<br>comáticamente en la página principal de mi tienda<br>agrupé estratégicamente en secciones como:<br>os destacados<br>des<br>iones<br>que los visitantes identifiquen rápidamente los artículos más<br>vos o con descuentos, generando mayor interés visual y facilidad de |
| Una vez que la<br>aparecer aut<br>Desde ahí, los a<br>• Product<br>• Novedad<br>• Promoci<br>Esto ayuda a<br>relevantes, nue<br>navegación. | os productos estuvieron completamente cargados, comenzaron a<br>comáticamente en la página principal de mi tienda<br>agrupé estratégicamente en secciones como:<br>os destacados<br>des<br>iones<br>que los visitantes identifiquen rápidamente los artículos más<br>vos o con descuentos, generando mayor interés visual y facilidad de |

### **B** PASO 14: ORGANIZACIÓN VISUAL DEL CATÁLOGO EN LA PÁGINA PRINCIPAL

- **Productos destacados**
- **Novedades**
- **Promociones**

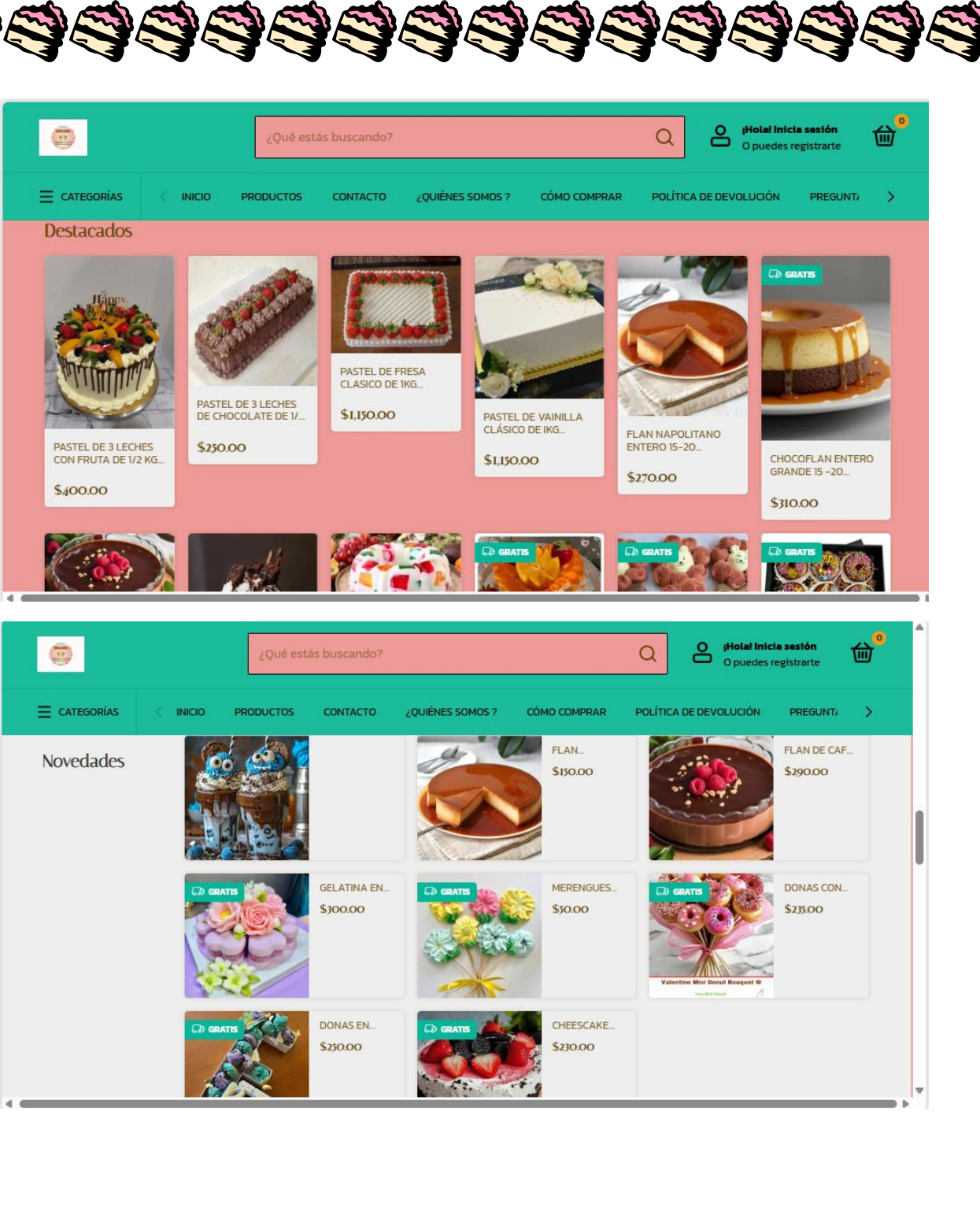

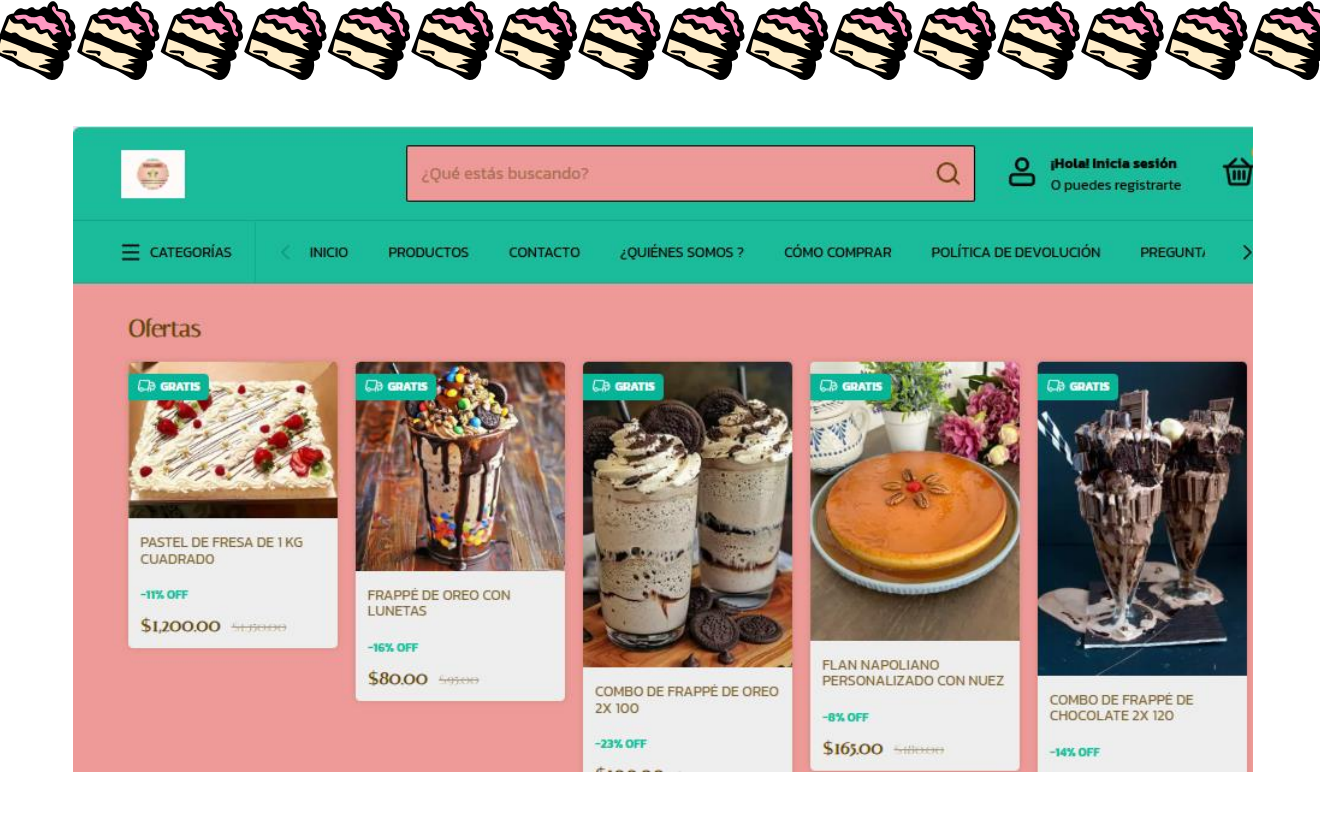

### Paso 15: Configuración del método de pago personalizado

Después de organizar los productos en la tienda, me dirigí a **Configuración > Métodos de pago**, dentro del panel de Tiendanube.

Seleccioné la opción de **método de pago personalizado**, ya que por el momento decidí aceptar:

- Transferencia bancaria
- Depósito en cuenta
- Pago en efectivo

<u>BBBBBBBBBBBBBBBBBBBBBBBBBBBBBBBBBBBB</u>

En cada uno, agregué una **breve descripción** indicando **cómo se realiza el pago**, los datos necesarios para hacerlo y los pasos que debe seguir el cliente para confirmar su compra.

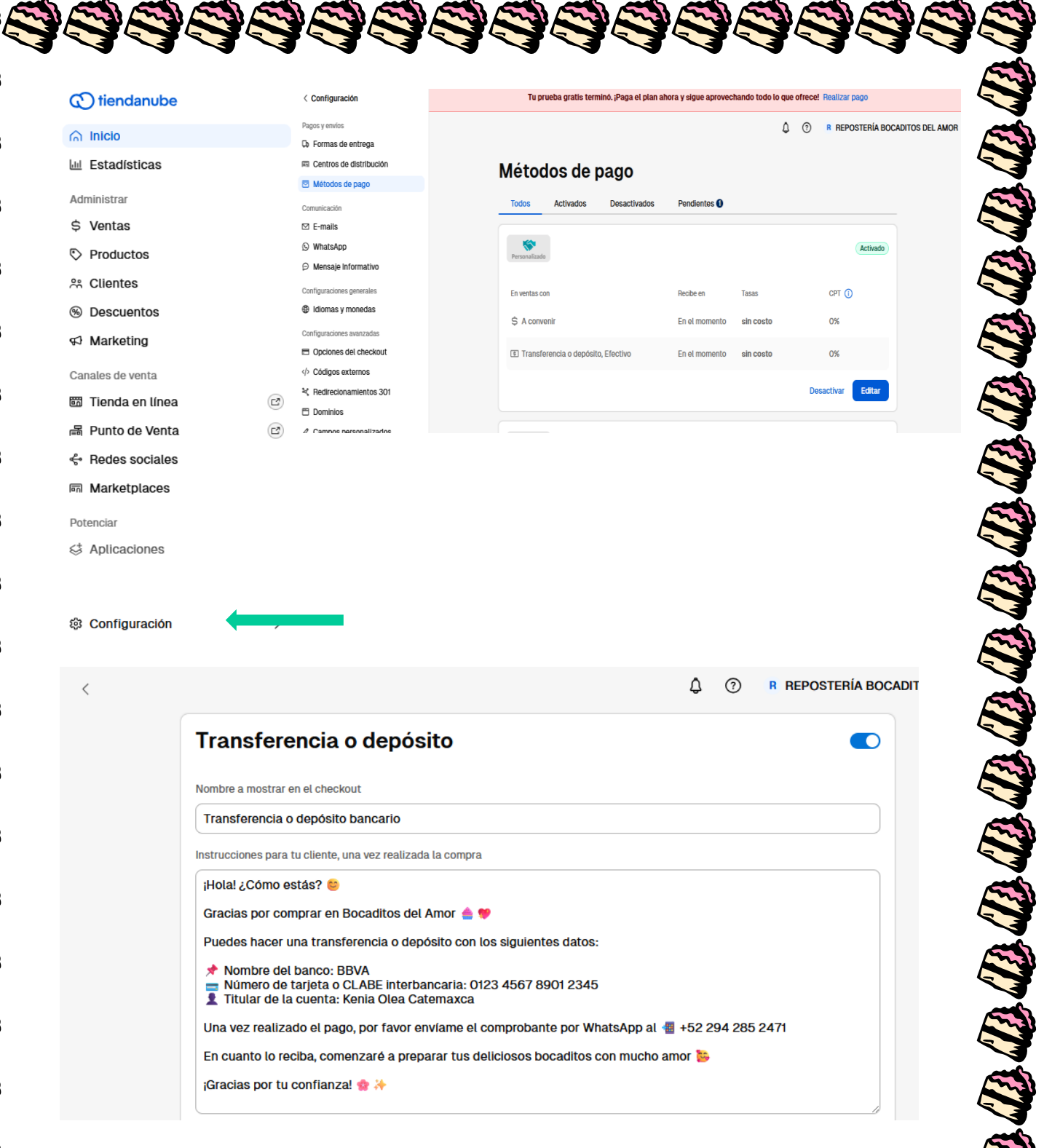

### PASO 16: REVISIÓN FINAL DE LA TIENDA DESDE DISTINTOS DISPOSITIVOS

Una vez que terminé de configurar los métodos de pago y todos los elementos principales de la tienda, **guardé todos los cambios realizados**. Luego, verifiqué que la tienda se mostrara correctamente tanto en **vista de computadora como en vista móvil (celular)**, asegurándome de que el diseño,

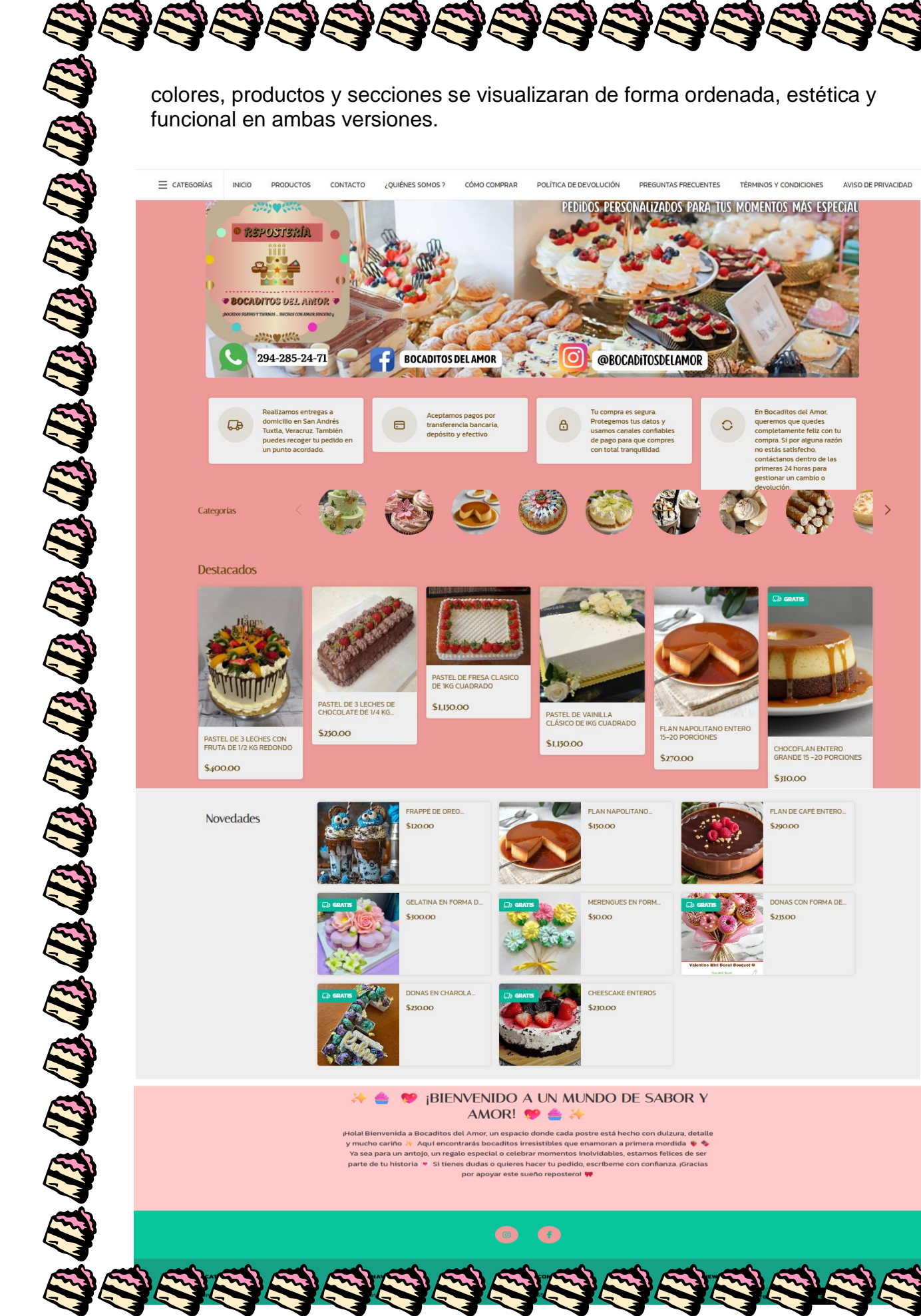

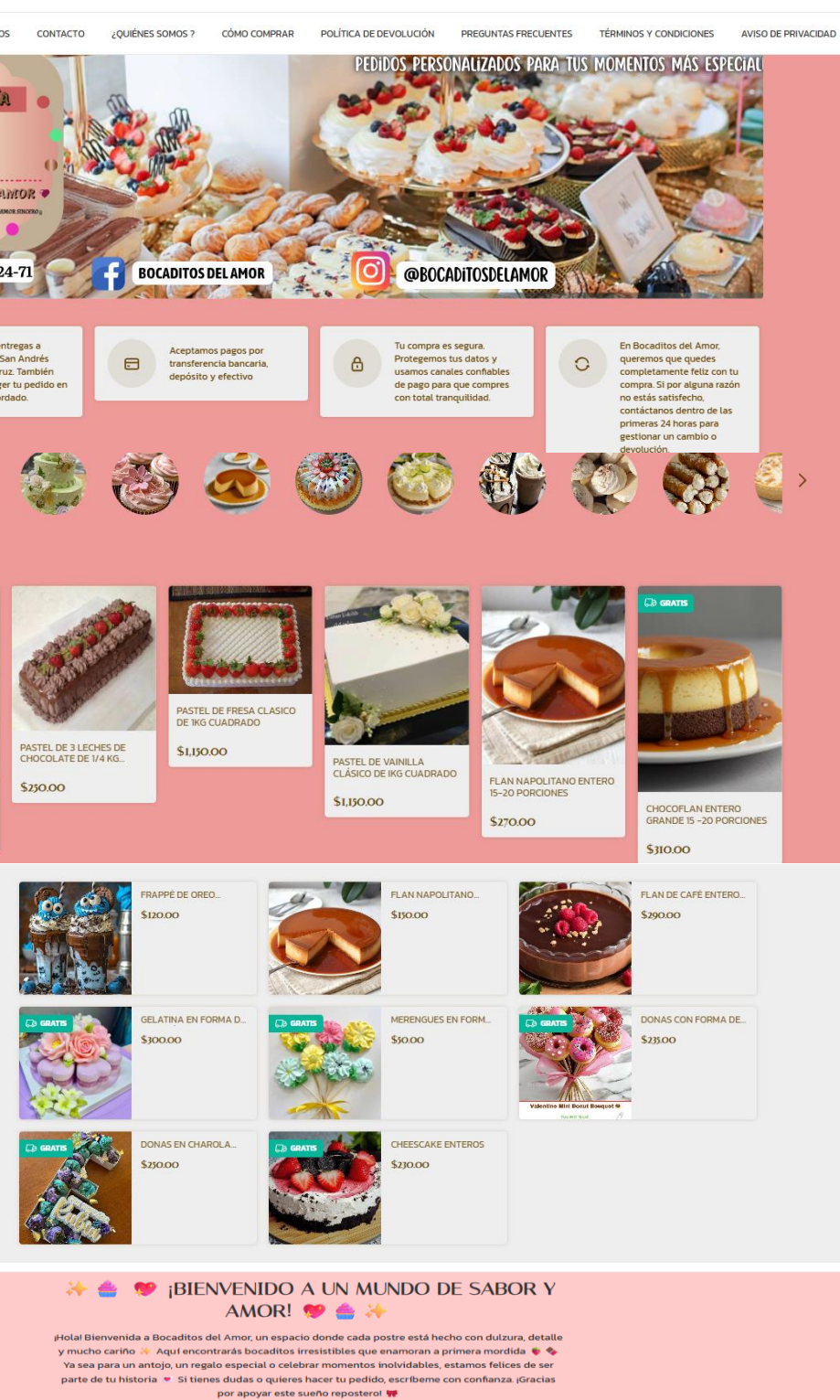

colores, productos y secciones se visualizaran de forma ordenada, estética y funcional en ambas versiones.

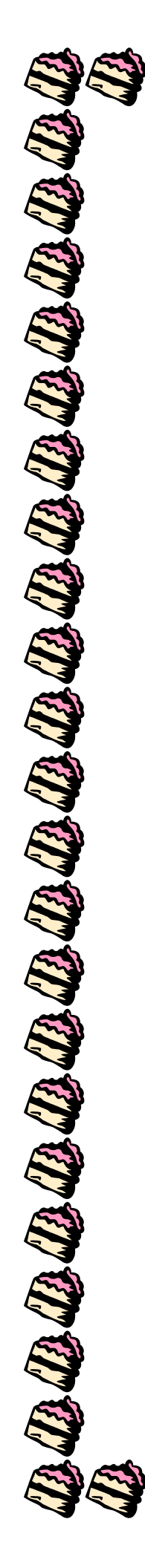

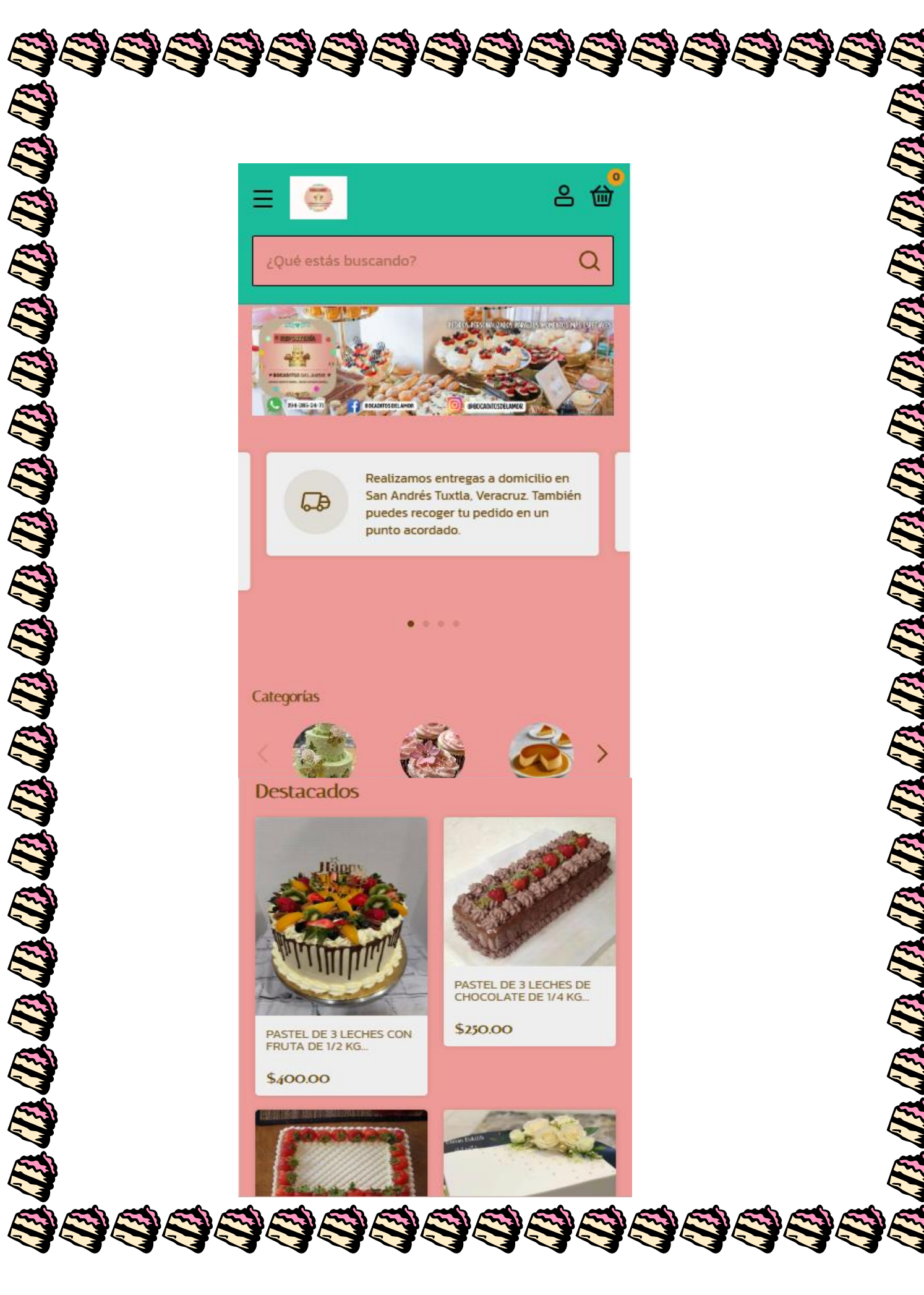

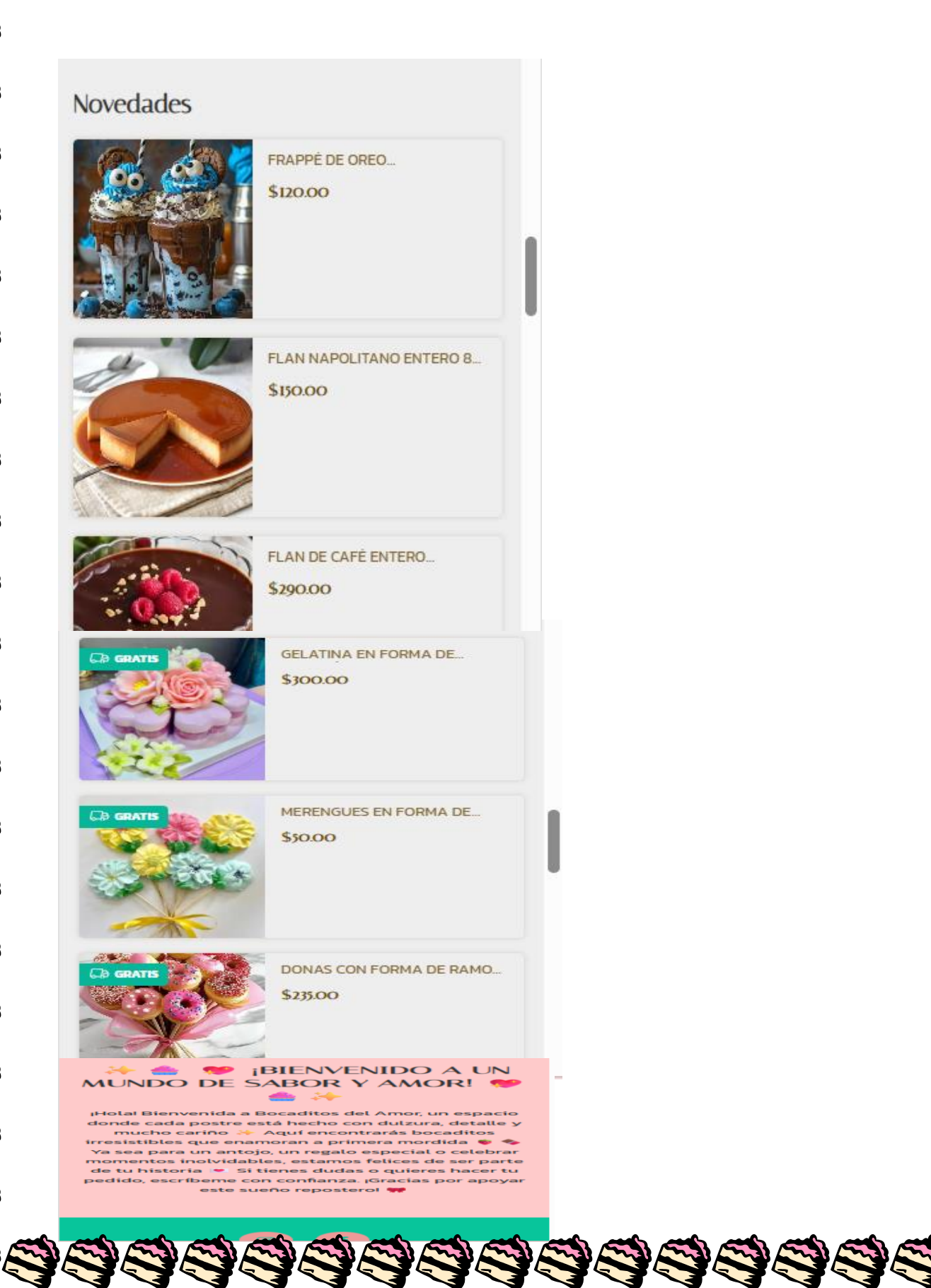

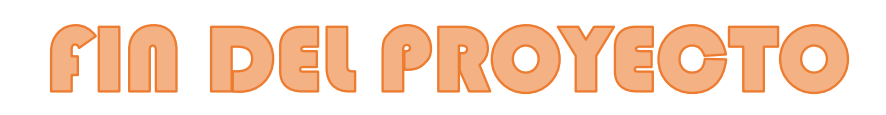

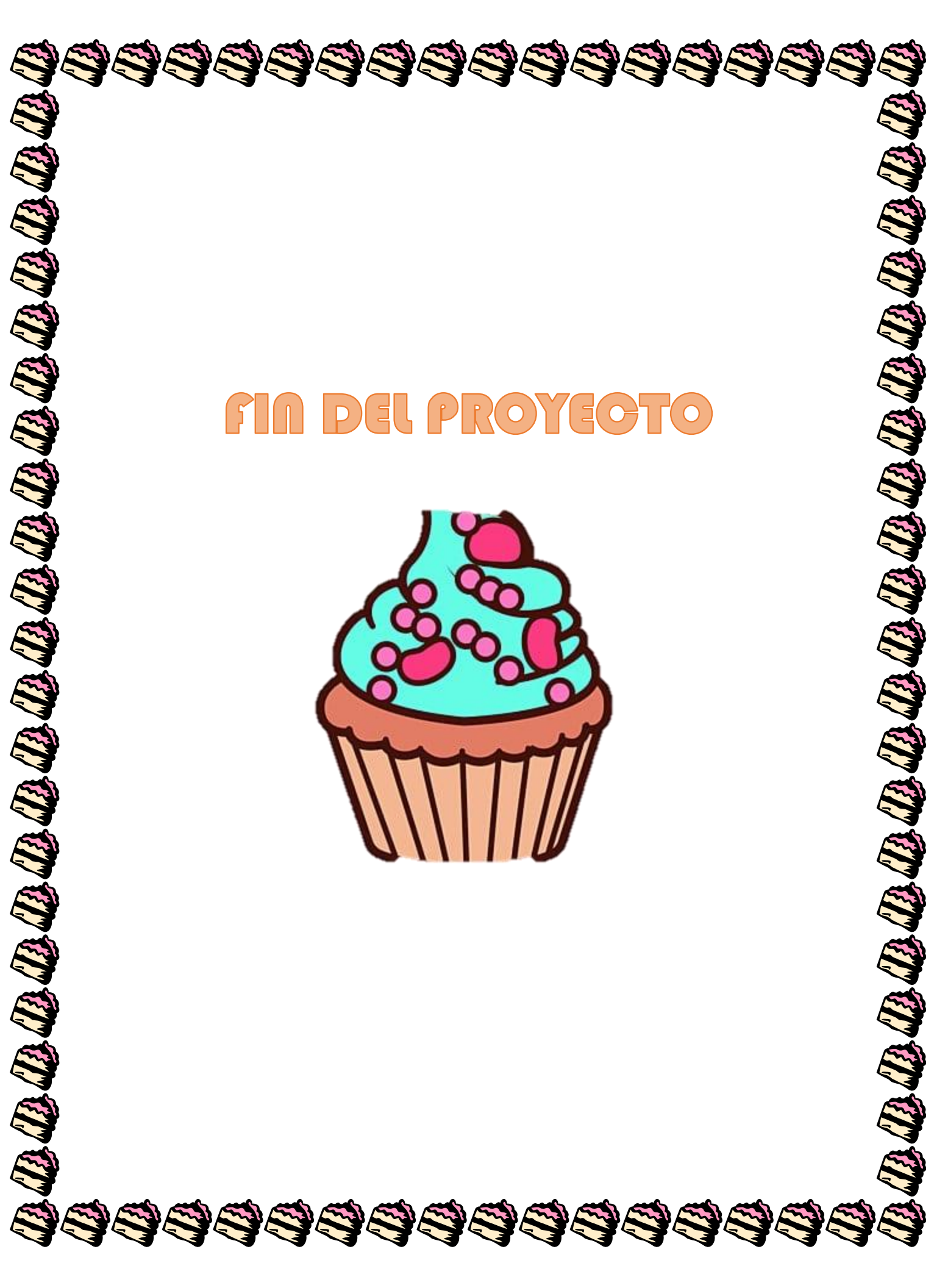